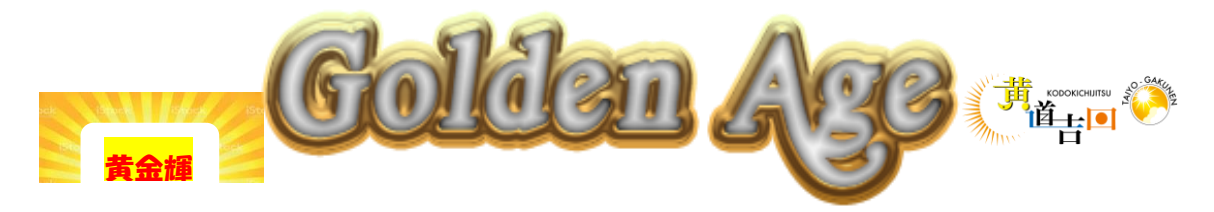

第3学年 学年通信

令和3年1月19日 NO.33

## 校外学習と修学旅行の写真データ

校外学習と、修学旅行では、班に1台ずつレンタルしたスマホで、班ごとで 写真を撮りました。この時期に遅くなり申し訳ございませんが、お子さまが撮 った写真データをお渡しできることになりました。ご希望の方は、インターネ

ット環境で「ギガファイル便」というファイル転送サービスを利用して、写真データをご 家庭でそれぞれダウンロードしていただくことになります。写真のデータが少ないですが、 今後のお子さまの、成人式や同窓会、結婚式など、ご活用いただける場面があればうれし いです。

ダウンロード方法は、ご家庭のパソコン(合計3GBほどの大容量ファイルデータをダウ ンロードするため、スマホなどの携帯電話での使用は難しいと思います)から<u>URLにアク</u> セスし、パスワードを入力して、データファイルをダウンロードします(圧縮されたデー タが転送されますので、解凍ソフトが必要になります)。

ダウンロード期間は、本日から14日間(2月1日まで)に設定させていただきます。

また、個人情報になりますので、ダウンロードは必ず保護者の方でお願いします。生徒 同士の SNS でのやり取りや、データを再アップロードされることのないよう、データの取 り扱いには、保護者の方の管理のもと、十分お気をつけください。また、班ごとで写真を 撮った枚数に差があります。偏りなくたくさん撮るように指導しましたが、指導が至らず 申し訳ございません。

URL とパスワードです。(裏面のダウンロード方法でよろしくお願いします) 組 URL は

数字の1(いち)と、英語小文字の1(エル)が班別しにくいので、ダウンロードページ が出てこない場合、松原中学校ホームページの「3年生」にも URL を貼っておきますので、 そちらから再度 URL にアクセスしてください。パスワードは 9892 (半角数字)です。

## ※ 集金(積立金)の返金について

返金日時のご報告と方法は、3学期の会計が決定してからを考えております。しばら くお待たせします。また、校外学習、修学旅行関係で別途、個別で返金が必要なご家庭 や、その他返金の必要なご家庭への連絡は、今後個別に書面にて詳細をお伝えしますの でよろしくお願いいたします。 (裏面へ)

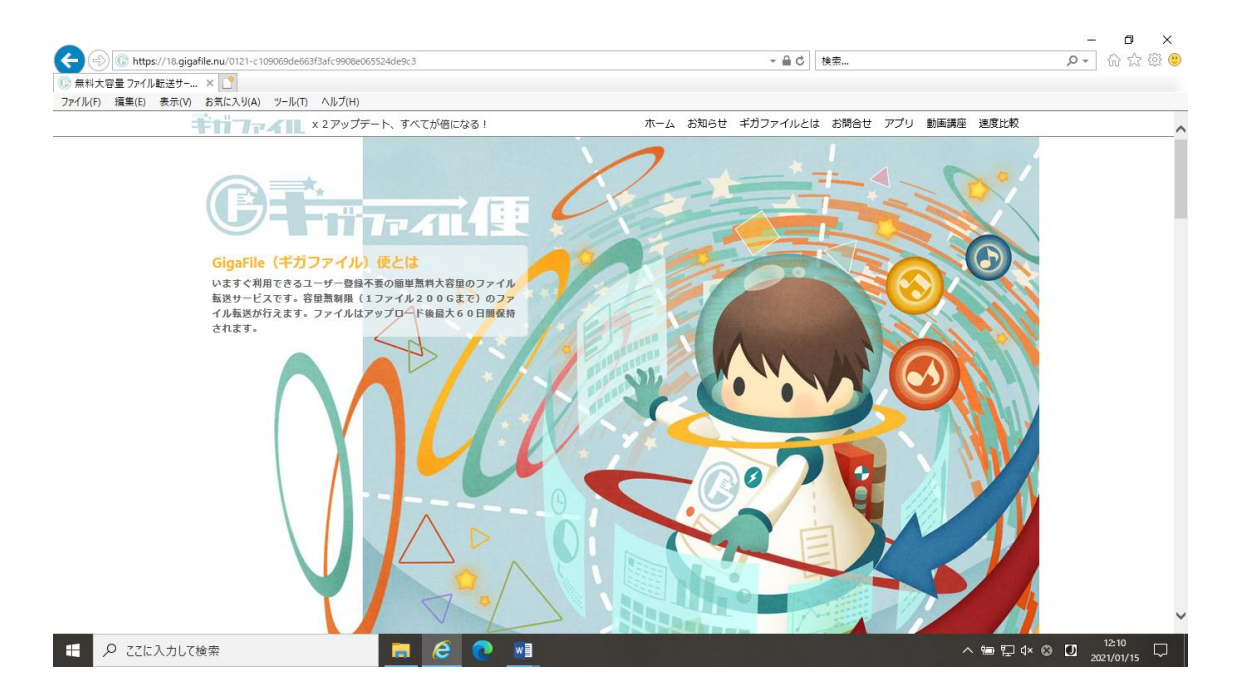

URL のページを下へスクロールしてください。下のダウンロードの画面が出てこなければ、 URL の入力ミスです。下の画面の「ダウンロードキー」に「9892」(半角数字で)を入力 して、隣の「ダウンロード開始」で、圧縮ファイルを保存してください。解凍ソフトで解 凍後、データを保存、閲覧できます。

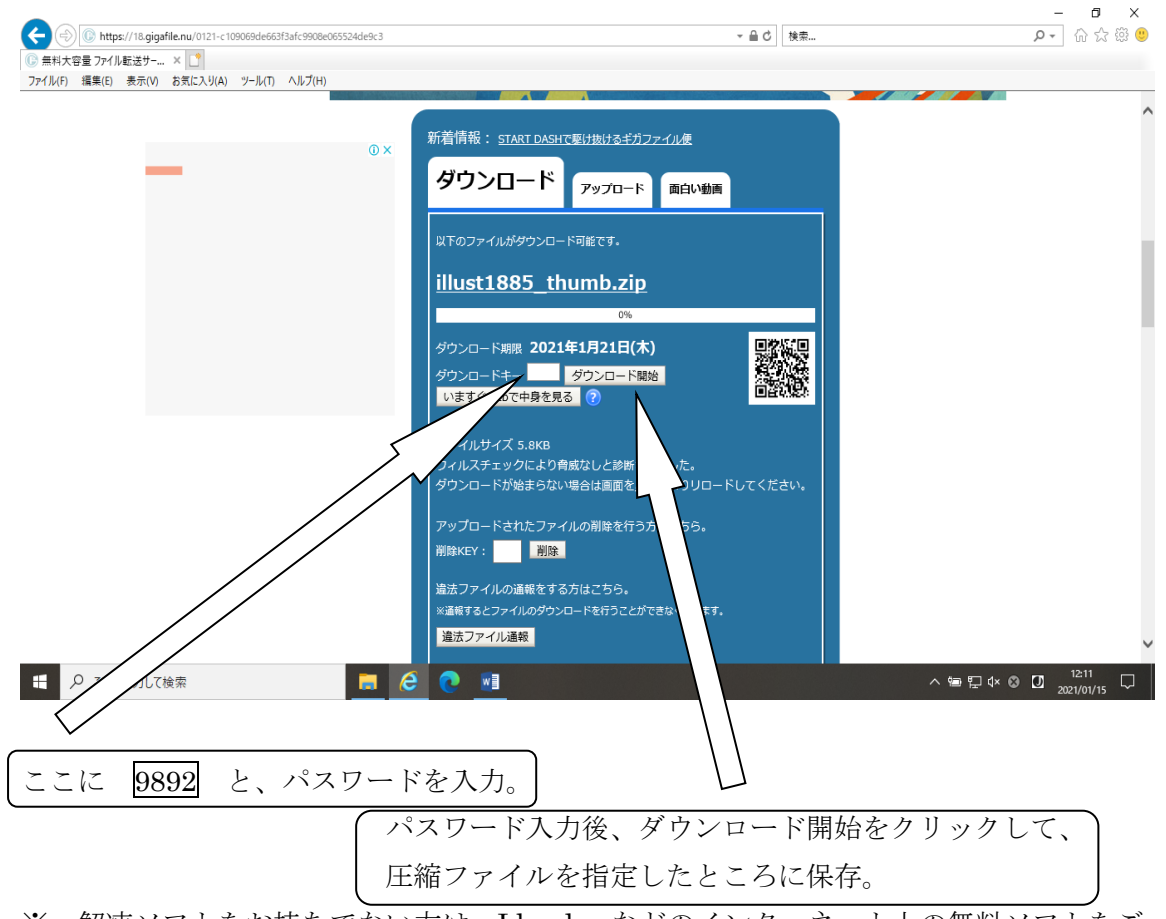

※ 解凍ソフトをお持ちでない方は、Lhaplus などのインターネット上の無料ソフトをご 活用ください。解凍ソフトを使わずに、ダウンロードキーの下の「いますぐ web で中身 を見る」でも、閲覧、保存可能です。